# パスワードの変更方法

-WINDOWS 2019/2022 SERVER ご利用のお客様へ

**WINSERVER** アシストアップ株式会社

## 目次

| パスワードの変更方法        | 2  |
|-------------------|----|
| 【パスワードの変更画面を利用】   | 2  |
| 【コントロールパネルからの変更】  | 5  |
| 【コンピューターの管理からの変更】 | 11 |

※サーバーにログインする際のパスワードを変更したい場合 本マニュアルご利用ください。

#### パスワードの変更方法

パスワードの変更方法は3種類あります。

- ・パスワードの変更画面の利用
- ・コントロールパネルからの変更
- コンピューターの管理からの変更

#### 【パスワードの変更画面を利用】

パスワードを変更したいユーザーでリモートデスクトップ接続した状態で、キーボードの Ctrl + Alt + End キーを同時に押すと下図の画面になりますので、「パスワードの変更」を クリックします。

| ユーザーの切り替え      |         |
|----------------|---------|
| <i>サインア</i> ウト |         |
| パスワードの変更       |         |
| タスク マネージャー     |         |
|                |         |
| キャンセル          |         |
|                |         |
|                |         |
|                |         |
|                |         |
|                |         |
|                | 日 (ナ () |
|                | ΨΟŪ     |

パスワードの変更画面になりますので、現在のパスワードと新しいパスワードを入力し、 最後に Enter キーを押します。

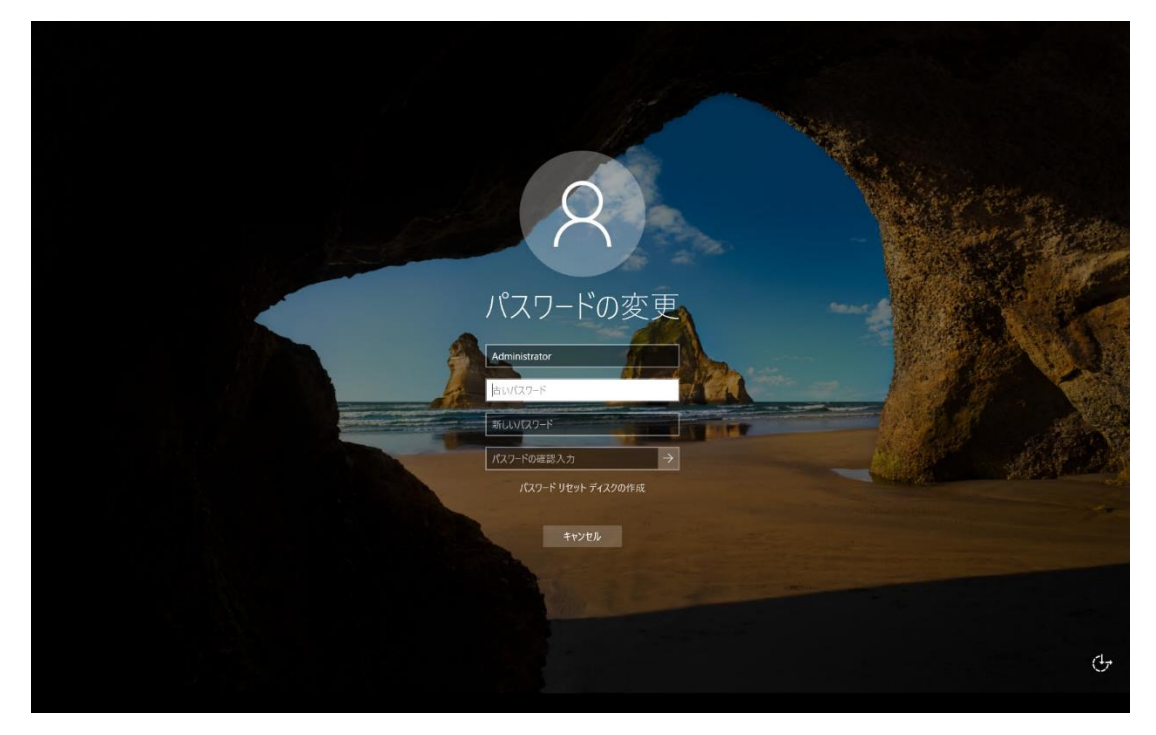

パスワードが変更された旨のメッセージが表示されますので、「OK」をクリックします。 以上でパスワードの変更が完了しました。

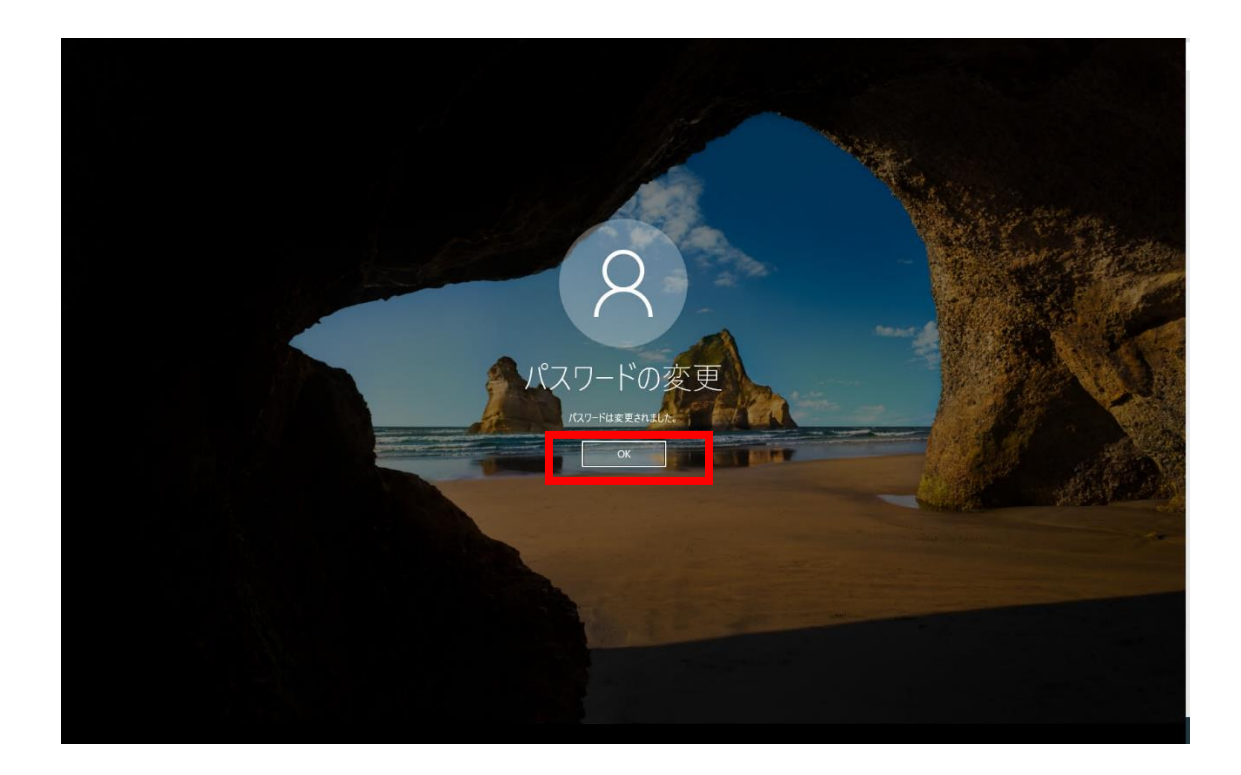

#### 【コントロールパネルからの変更】

管理者若しくはパスワードを変更したいユーザーでリモートデスクトップ接続を行います。 サーバーにログイン後、「スタート」-「コントロールパネル」とクリックします。

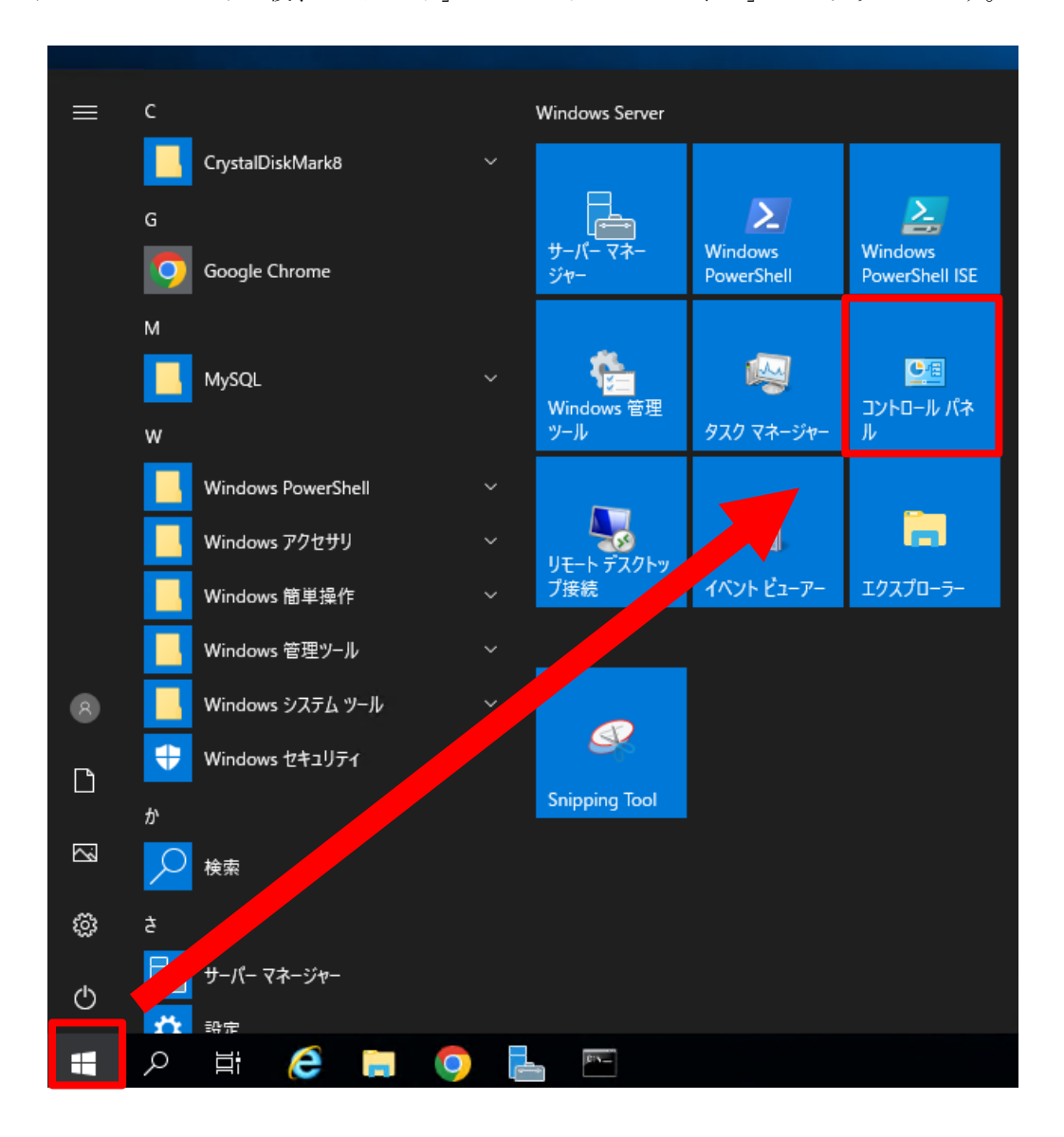

コントロールパネルが開きますので、ユーザーアカウントの[アカウントの種類の変更]を 選択します。

コンピューターの設定を調整します

ネットワークとインターネット ネットワークの状態とタスクの表示

システムとセキュリティ

コンピューターの状態を確認

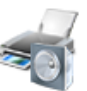

**ハードウェア** デバイスとプリンターの表示 デバイスの追加

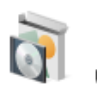

プログラム プログラムのアンインストール ♥ Windows の機能の有効化または無効化 アカウントの種類の変更
デスクトップのカスタマイズ
時計と地域
日付と時刻の設定
日付、時刻、数値形式の変更

ユーザー アカウント

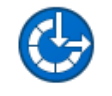

コンピューターの簡単操作 設定の提案の表示 視覚ディスプレイの最適化

図 5

表示方法: 力

パスワードを変更するユーザーをクリックします。

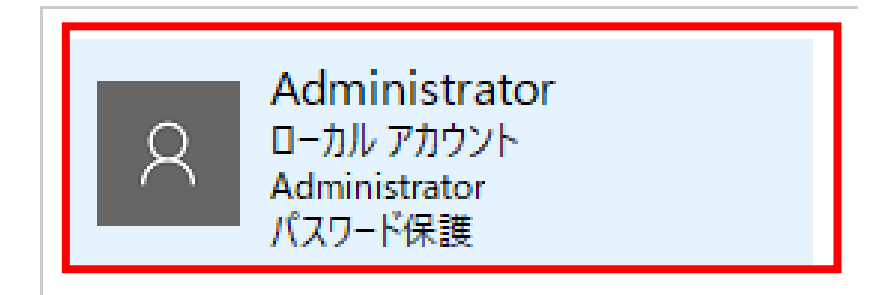

アカウントの変更画面になりますので、「パスワードの変更」をクリックします。

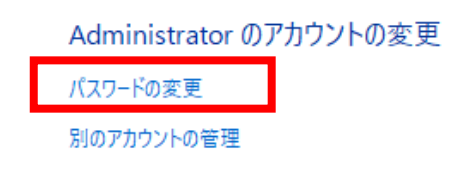

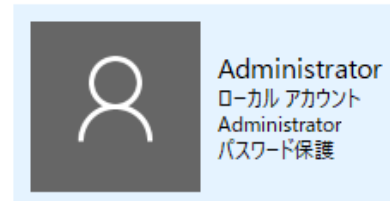

「現在のパスワード」と「新しいパスワード」を入力し、「パスワードの変更」をクリックします。

### Administrator のパスワードの変更

| Administrator<br>ローカル アカウント<br>Administrator<br>パスワード保護 |                     |
|---------------------------------------------------------|---------------------|
| 現在のパスワード                                                |                     |
| 新しいパスワード                                                |                     |
| 新しいパスワードの確認                                             |                     |
| パスワードに大文字が含まれる場合は、                                      | 毎回同じように入力する必要があります。 |
| パスワードのヒントの入力                                            |                     |
| パスワードのヒントはこのコンピューターを使                                   | 用するすべての人が見ることができます。 |

パスワードの変更 キャンセル

「アカウントの変更」画面に戻り、パスワードの変更が完了しました。

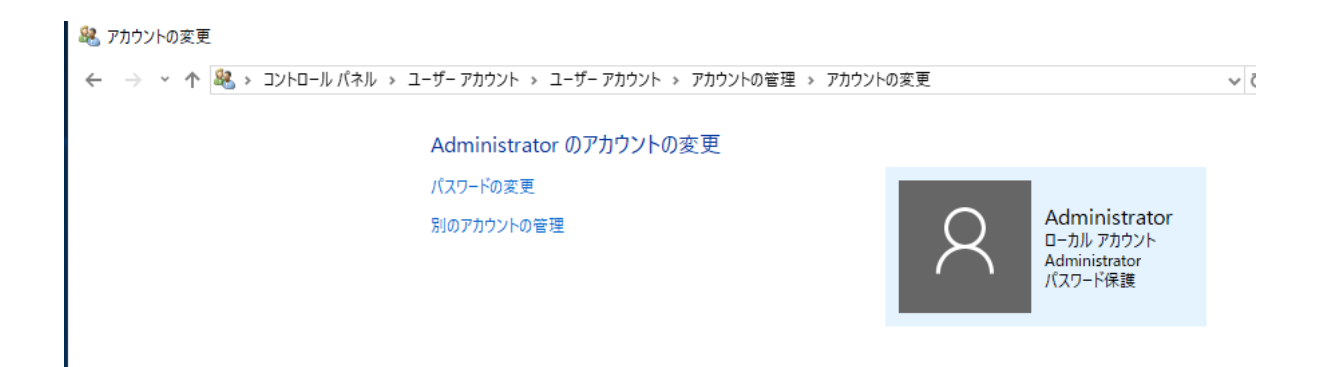

#### 【コンピューターの管理からの変更】

管理権限を持ったアカウントでリモートデスクトップ接続を行います。 スタートボタンを右クリックして「コンピューターの管理」を選択します。

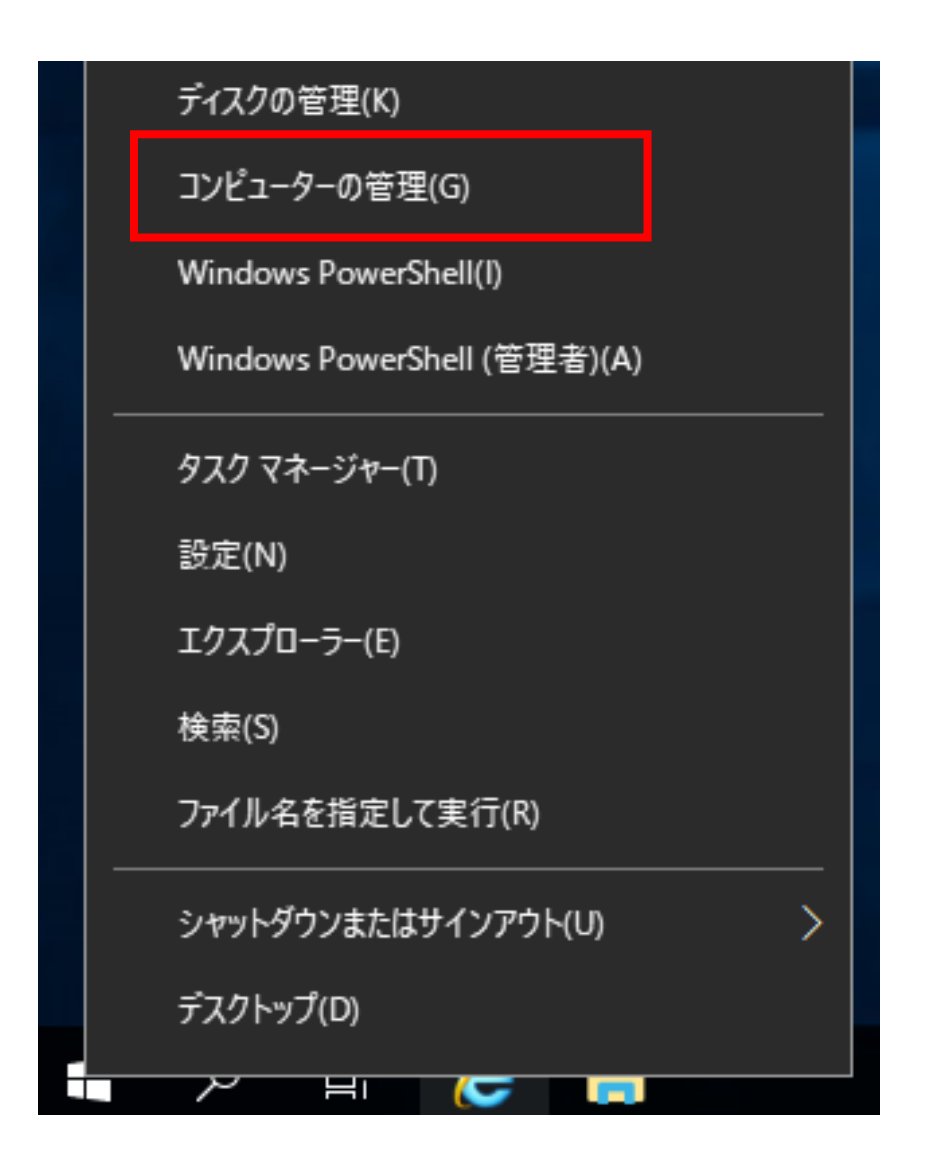

「コンピューターの管理」ウィンドウが新しく表示されますので、下のようにツリーから [ローカルユーザーとグループ]をダブルクリックします。

## 🜆 コンピューターの管理

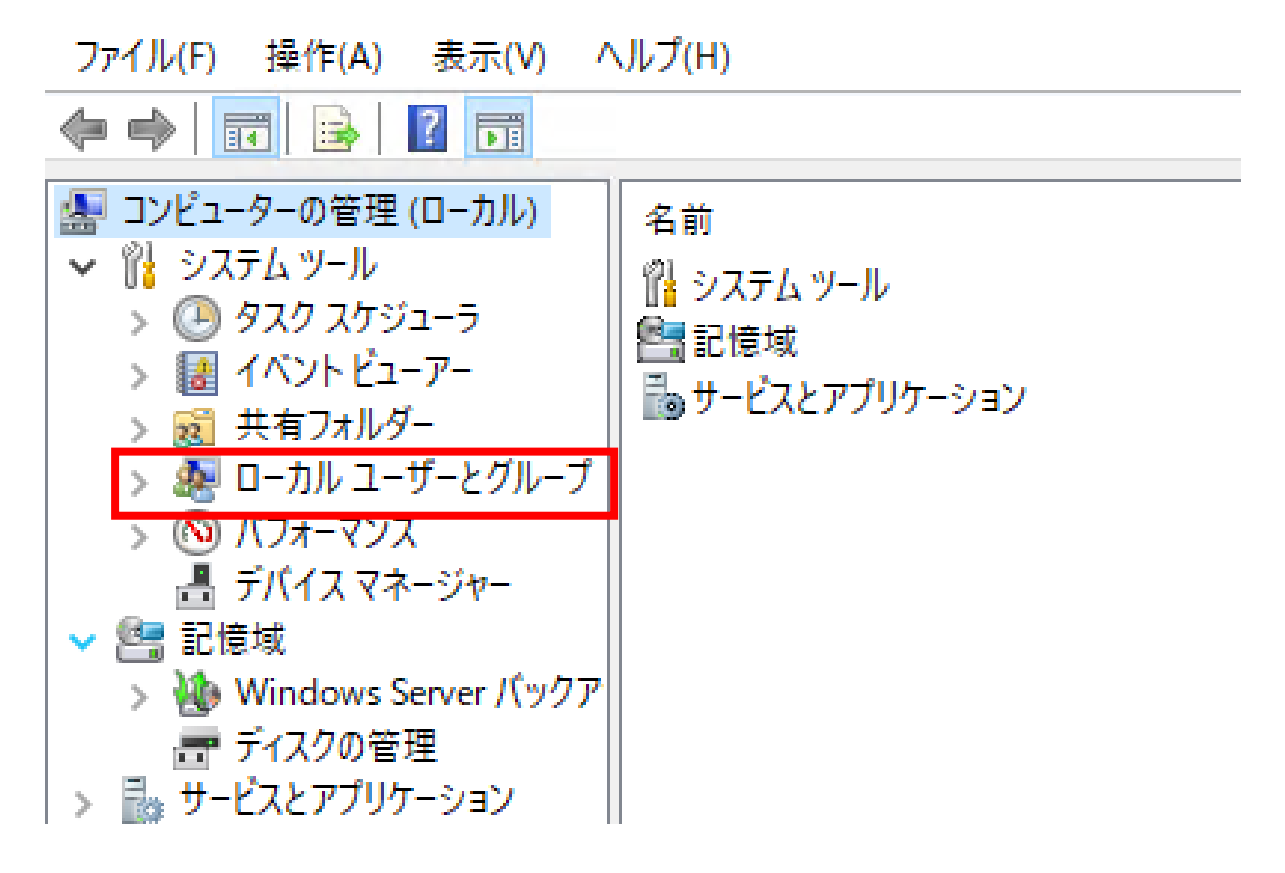

ユーザーをダブルクリックします。

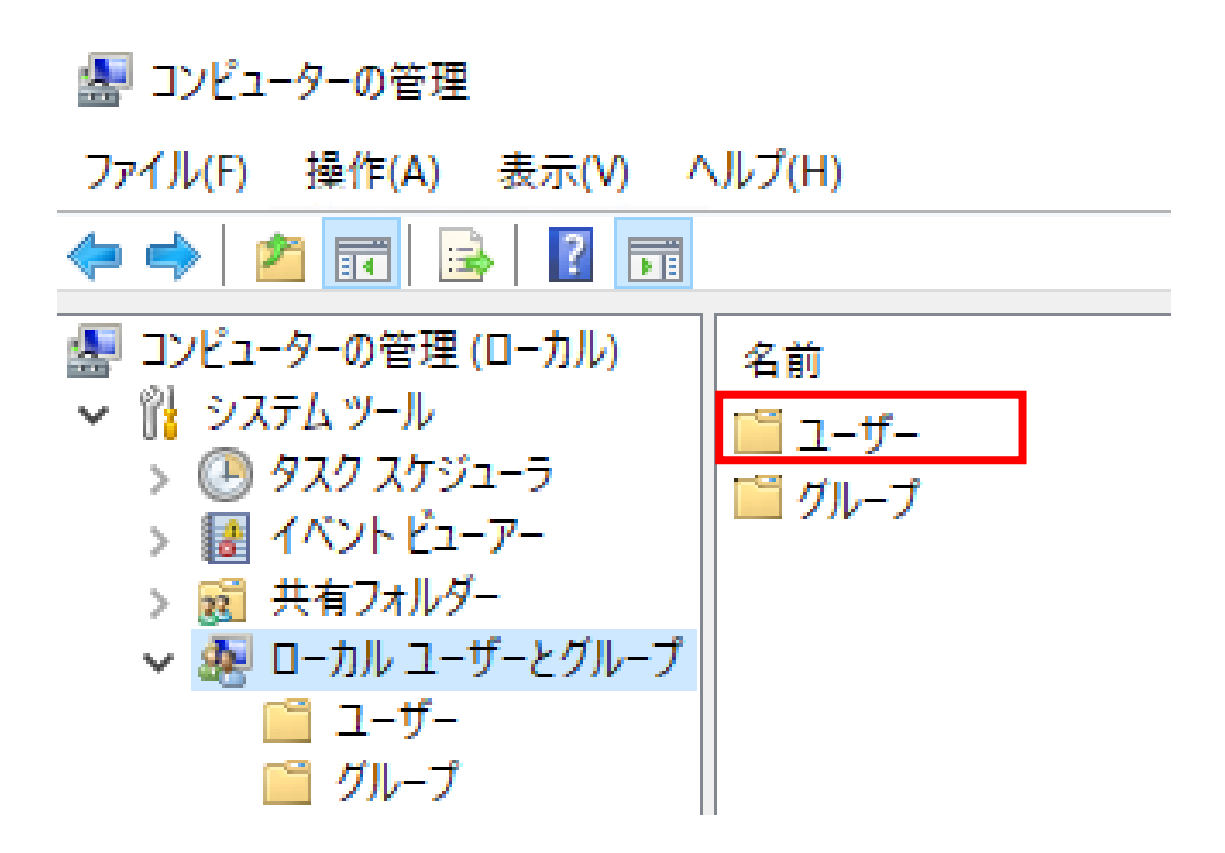

パスワードを変更するユーザーを右クリックしパスワードの設定をクリックします。

### 🜆 コンピューターの管理

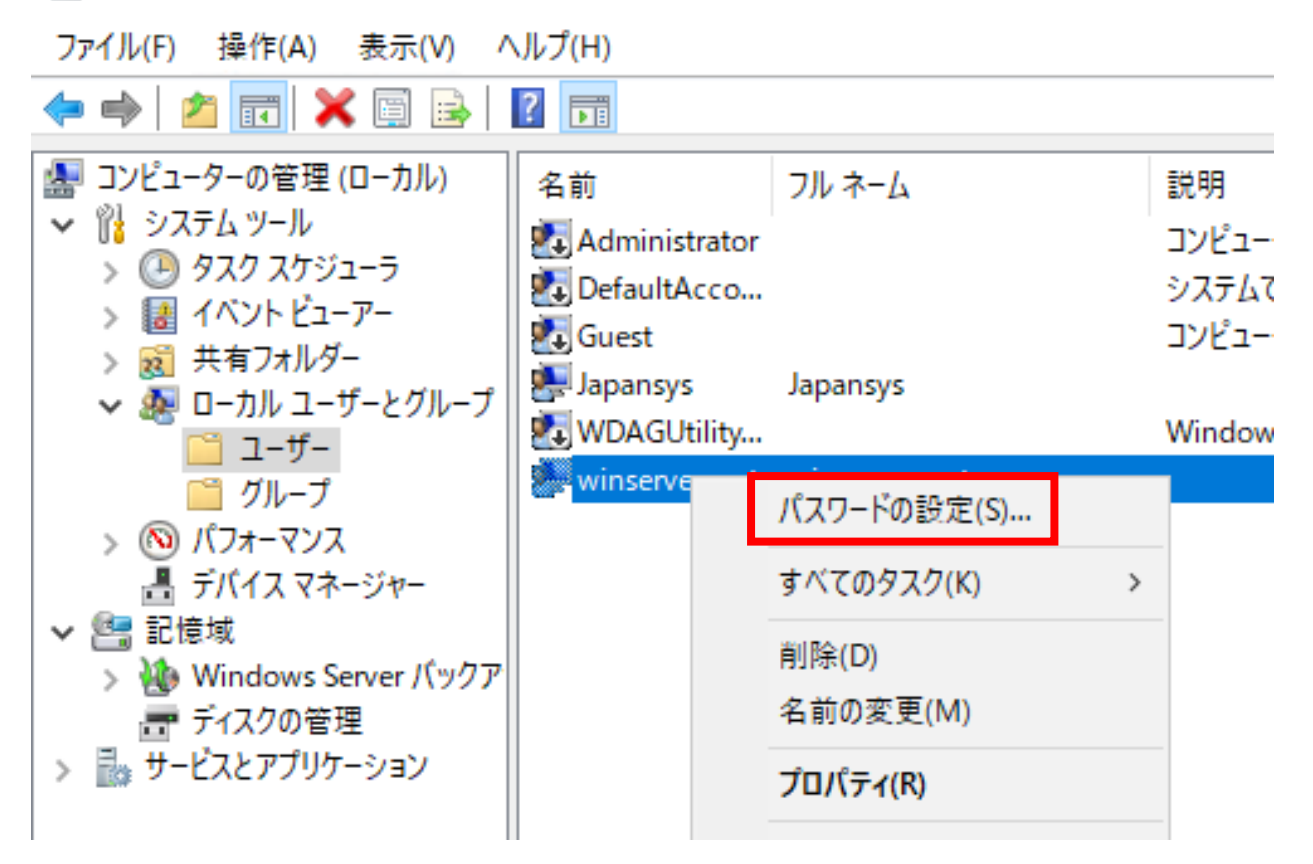

下のようにパスワード変更時の注意事項が表示されます。確認して「続行」を押します。

#### winserverroot のパスワードの設定

 $\times$ 

"winserverroot" としてログオンしています。このローカル ユーザー アカウントのパスワードをリセットする選択を しました。 このパスワードをリセットすることにより復元できない情報の損失が発生する場合があります。セキュリティのた

め、Windowsの機能により、パスワードがリセットされた場合に特定の情報へのアクセスを不可能にすること により、その情報を保護します。

このデータ損失は、次回ログオフ時に発生します。

パスワードを忘れて、パスワードリセットディスクがない場合だけこのコマンドを使用してください。現在のパスワ ードを知っていて、変更する場合には、Ctrl + Alt + Del キーを押してから [パスワードの変更] をクリックしてく ださい。

詳細については、[ヘルプ]をクリックしてください。

| 結行(₽)    | キャンセル | ∧ルプ(H)   |
|----------|-------|----------|
| 10013(1) | 11727 | 0000(00) |

パスワードの設定ダイアログが表示されますので新しいパスワードを入力し「OK」をクリックします。

| winserverroot のパスワードの設定                                                           |      |       | ? | $\times$ |  |
|-----------------------------------------------------------------------------------|------|-------|---|----------|--|
| 新しいパスワード( <u>N</u> ):                                                             | •••• | ••••• |   |          |  |
| パスワードの確認入力( <u>C</u> ):                                                           | •••• | ••••• |   |          |  |
| [OK] をクリックすると、次のことが行われます:<br>あなたのローカルのユーザー アカウントは直ちに、暗号化されたファイル、格納されたパ            |      |       |   |          |  |
| スワードおよび個人セキュリティ証明書へのアクセスをすべて失います。<br>[キャンセル] をクリックすると、パスワードは変更されません。データの損失もありません。 |      |       |   |          |  |
|                                                                                   | ОК   | キャンセル |   |          |  |
|                                                                                   |      |       |   |          |  |

「パスワードは変更されました。」とダイアログが出ますので「OK」をクリックします。

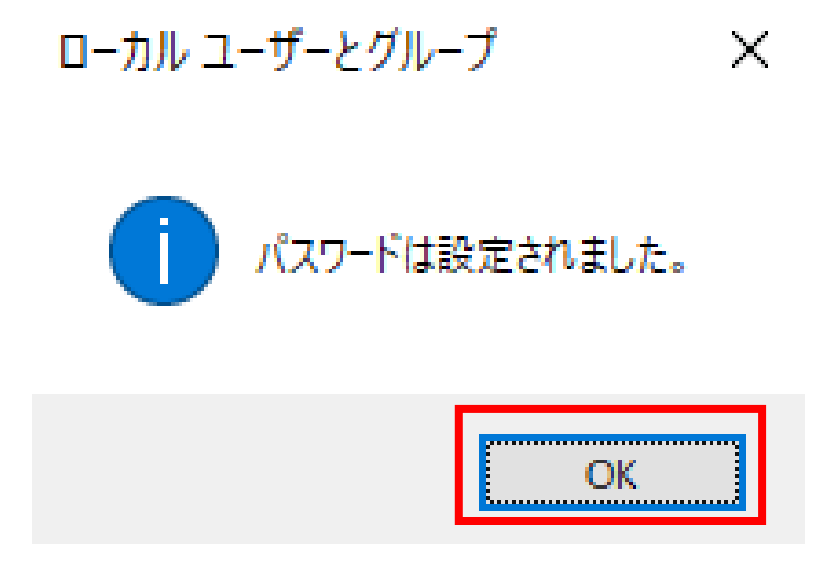

図 16

以上でパスワードの変更が完了します。

ご不明点がございましたら、下記までお問い合わせください。

【ウィンサーバーサポート】

メールアドレス : support@winserver.ne.jp

電話番号:0120-951-168

改定日 2023/11/20